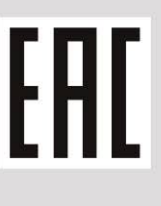

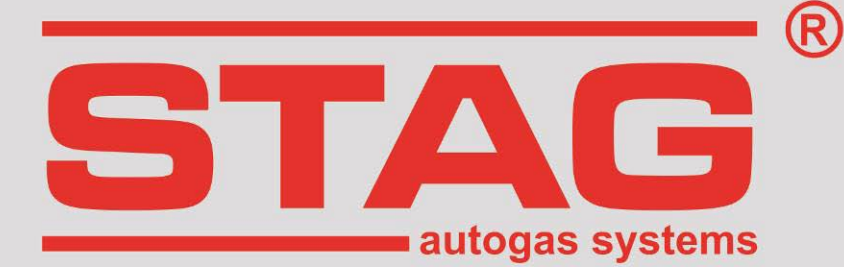

## Wytyczne do montażu STAG 400 DPI

## LHU/A20NFT

2,0 Ecotec Turbo 250KM, 184kW, Opel Insignia, 2012r

### tylko dla aut ze sterownikiem benzynowym ECU AC DELCO

| Model sterownika STAG     |   | STAG 400.4 DPI model B2  |
|---------------------------|---|--------------------------|
| Kod kalibracyjny w AcStag |   | Opel A20NFT(LHU) (2.0 T) |
| Numer rewizji             |   | Rev. 50                  |
|                           | R |                          |

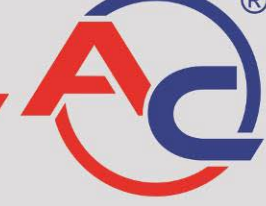

AC S.A. 15-182 Białystok, ul. 42 Pułku Piechoty 50 tel. +48 85 743 81 00, fax +48 85 653 93 83 www.ac.com.pl l info@ac.com.pl

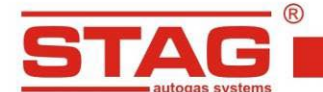

#### Należy montować wyłącznie wtryskiwacze i reduktory produkcji AC. Silnik obsługiwany przez model sterownika dostępny w wykazie na stronie www: <u>http://www.ac.com.pl/pl-warsztat-kody-silnikow</u>

#### 1. Montaż dysz wtryskiwaczy gazowych.

Zdemontować kolektor ssący, wykonać nawierty dysz jak na załączonym zdjęciu. Sugerowane użycie komponentów instalacji gazowej:

- wtryskiwacz AC W031 BFC z rozmiarem dyszy 2.8 mm,
- reduktor R01 typ 250.

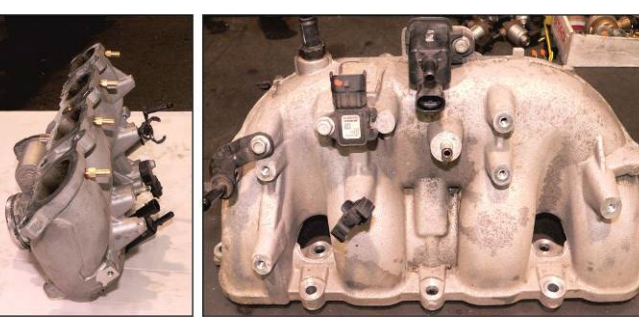

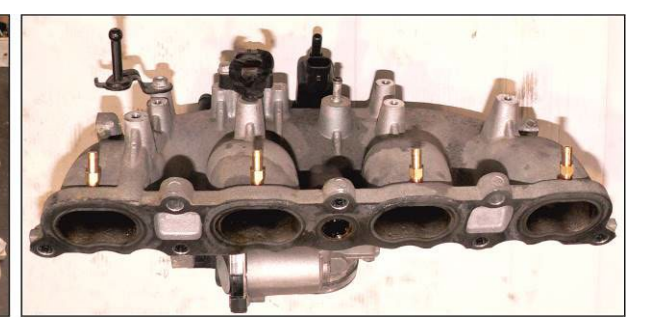

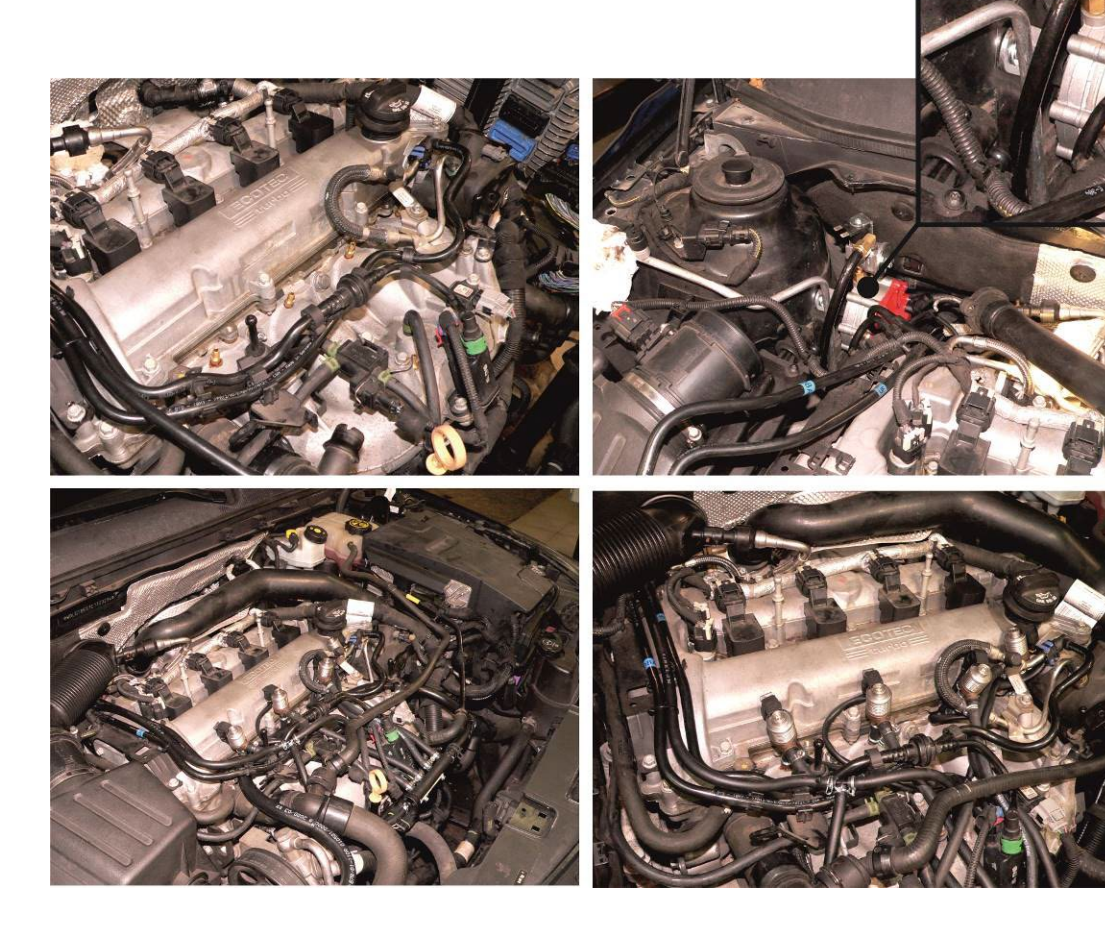

AC S.A. wszelkie prawa zastrzeżone. Zabronione jest kopiowanie, publikowanie, rozpowszechnianie, udostępnianie czy wykorzystywania w jakikolwiek inny sposób całości lub części danych zawartych w niniejszym dokumencie, w szczególności zdjęć, rysunków, ilustracji, znaków towarowych itp. pod rygorem odpowiedzialności karnej lub cywilnej.

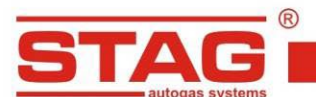

#### 2. Sposób wykonania emulacji wtryskiwaczy benzynowych

Emulację wykonać przy złączu sterownika ECU wg tabeli poniżej. Jeżeli kolory przewodów nie są zgodne z tabelą, należy kierować się numerami pinów sterownika ECU.

| Kolor przewodu STAG |  | Opis podłączenia                            | Kolor przewodu wtryskiwacza<br>benzynowego i pin sterownika ECU |
|---------------------|--|---------------------------------------------|-----------------------------------------------------------------|
| Żółty               |  | Wtryskiwacz benzynowy I- do wtryskiwacza    | PIN 52C brązowy                                                 |
| Żółto-szary         |  | Wtryskiwacz benzynowy I- od ECU samochodu   | (złącze szare)                                                  |
| Zielony             |  | Wtryskiwacz benzynowy II- do wtryskiwacza   | PIN 46C niebieski                                               |
| Zielono-szary       |  | Wtryskiwacz benzynowy II- od ECU samochodu  | (złącze szare)                                                  |
| Czerwony            |  | Wtryskiwacz benzynowy III- do wtryskiwacza  | PIN 48C zielony                                                 |
| Czerwono-szary      |  | Wtryskiwacz benzynowy III- od ECU samochodu | (złącze szare)                                                  |
| Niebieski           |  | Wtryskiwacz benzynowy IV- do wtryskiwacza   | PIN 50C szaro-niebieski                                         |
| Niebiesko-szary     |  | Wtryskiwacz benzynowy IV- od ECU samochodu  | (złącze szare)                                                  |

#### 3. Sposób wykonania emulacji czujnika ciśnienia paliwa

Emulację wykonać przy złączu sterownika ECU wg tabeli.

| Kolor przewodu STAG | Opis podlączenia      | Kolor przewodu czujnika ciśnienia i<br>nr pin sterownika ECU |  |
|---------------------|-----------------------|--------------------------------------------------------------|--|
| Żółty               | Do czujnika ciśnienia | PIN 19B niebiesko-biały                                      |  |
| Zielony             | Do sterownika ECU     | (złącze czarne)                                              |  |

#### 4. Podłączenia dedykowane 4.1 Podłączenie komunikacji OBD

| Kolor przewodu STA | Nr pin w złączu OBD |    |
|--------------------|---------------------|----|
| Czarny             | 6                   |    |
| Żółto-czarny       |                     | 14 |

#### 4.2 Podłączenia standardowe

| Podłączenie | Kolor przewodu STA | G | Kolor przewodu ECU i nr Pin                                                                    |  |
|-------------|--------------------|---|------------------------------------------------------------------------------------------------|--|
| Obroty      | Brązowy            |   | PIN 33C żółto-fioletowy (złącze szare)                                                         |  |
| Stacyjka    | Czerwono-czarny    |   | Złącze przy skrzynce bezpieczników pod kierownicą, przewód fioletowo-zielony w kostce czarnej. |  |

UWAGA: Jeżeli kolory przewodów nie są zgodne z tabelą, należy kierować się numerami pinów sterownika ECU.

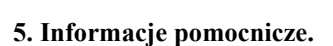

system

W aplikacji AC STAG dla parametru "Obsługa testu ciśnienia GMC" należy wybrać 'Standard', oraz ustawić "Dolny limit emulacji ciśnienia" na wartość ciśnienia rzeczywistego jaką auto ma na biegu jałowym na benzynie.

Nastawy dostępna w zakładce "Ustawienia zaawansowane" w grupie "Emulacja wysokiego ciśnienia benzyny".

#### 5.1. Widok złącza oraz położenie sterownika benzynowego.

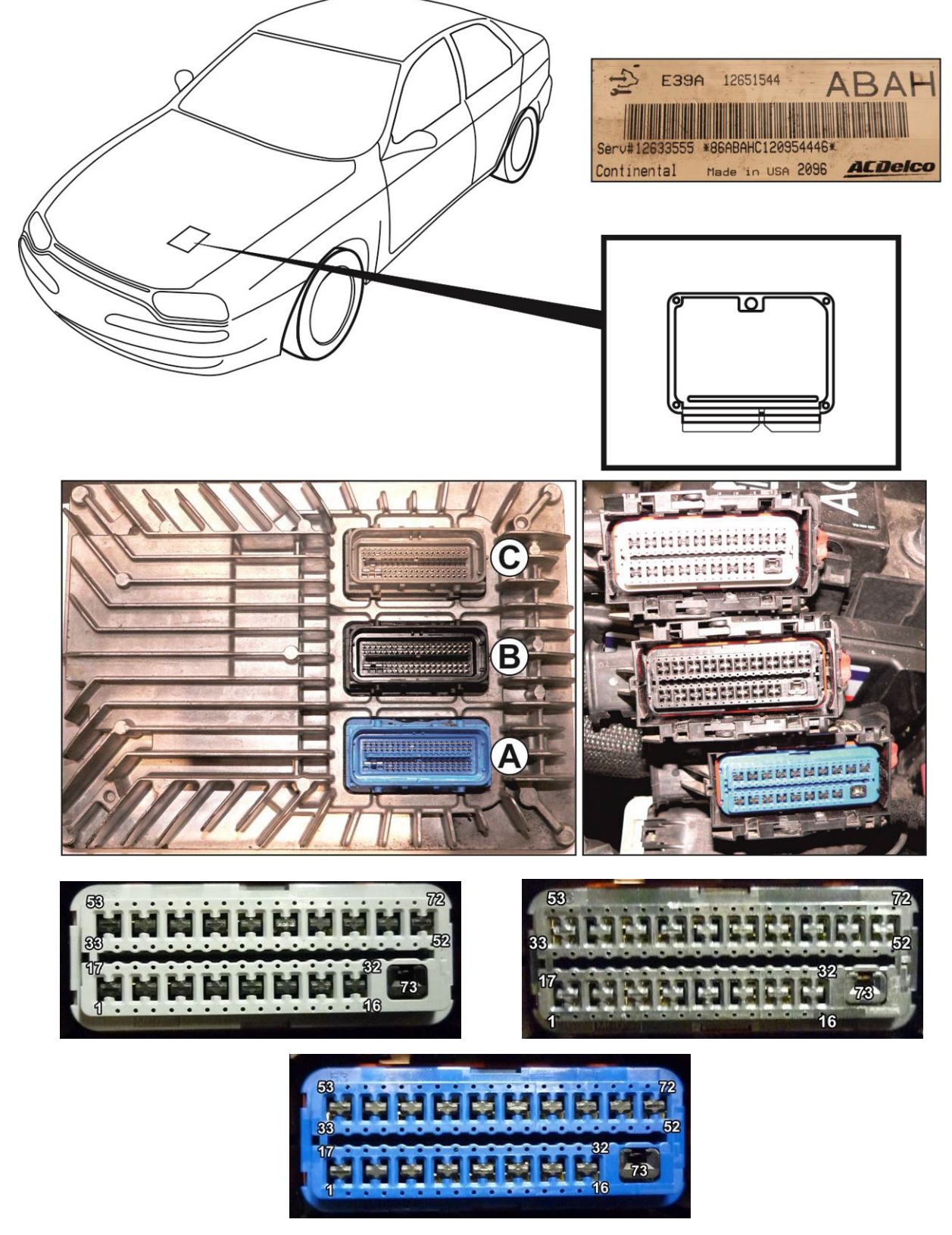

AC S.A. wszelkie prawa zastrzeżone. Zabronione jest kopiowanie, publikowanie, rozpowszechnianie, udostępnianie czy wykorzystywania w jakikolwiek inny sposób całości lub części danych zawartych w niniejszym dokumencie, w szczególności zdjęć, rysunków, ilustracji, znaków towarowych itp. pod rygorem odpowiedzialności karnej lub cywilnej.

# EHC

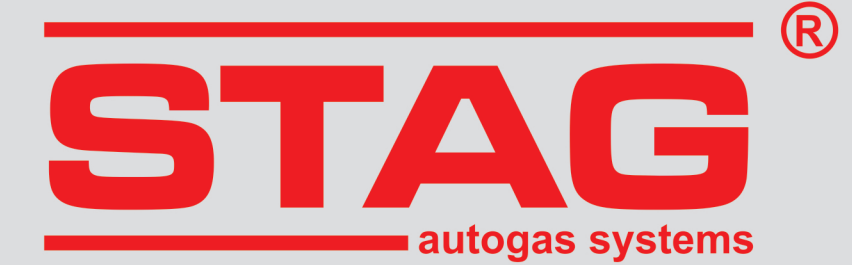

## Guidelines regarding installation **STAG 400 DPI**

## LHU/A20NFT

2,0 Ecotec Turbo 250KM, 184kW, Opel Insignia, 2012

only for the vehicles with the petrol controller ECU AC DELCO

| STAG controller model   | STAG 400.4 DPI model B2  |
|-------------------------|--------------------------|
| AcStag calibration code | Opel A20NFT(LHU) (2.0 T) |
| Document revision       | Rev. 50                  |

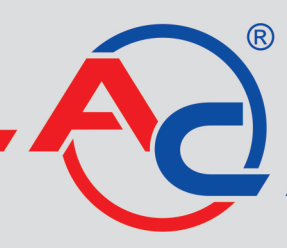

AC S.A. 15-182 Białystok, ul. 42 Pułku Piechoty 50 tel. +48 85 743 81 00, fax +48 85 653 93 83 www.ac.com.pl l info@ac.com.pl

## Should be installed only injectors and reducers manufactured by AC. Engine code supported by the STAG controller. The list available on the AC website <u>http://www.ac.com.pl/en-services-zone-400dpi</u>

#### 1. Installation of LPG injector nozzles.

Once the suction manifold has been removed, the boreholes for the injector nozzles should be drilled in the suction manifold in the location as shown in the picture.

- Suggested use of gas system components:
- Injector AC W031 BFC and nozzle diameter of 2.8 mm.
- Reducer R01 250

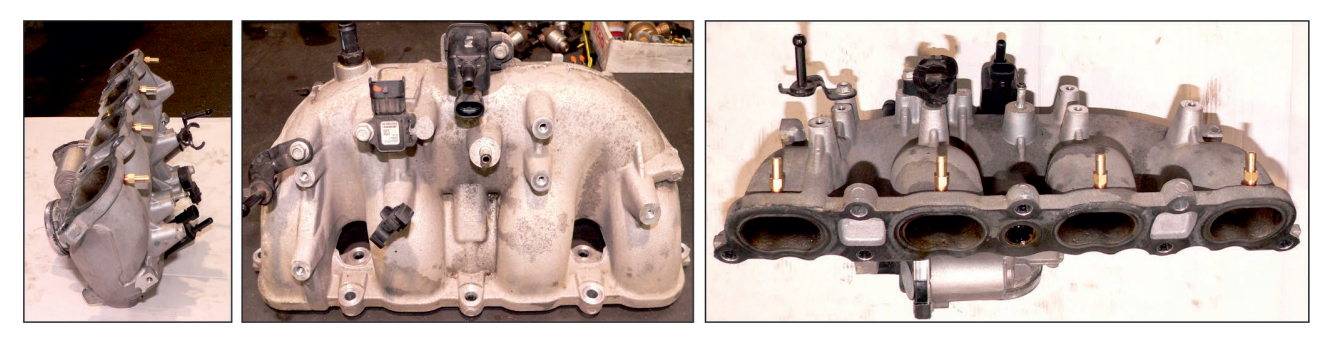

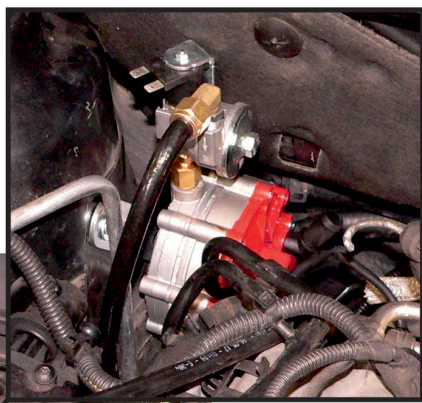

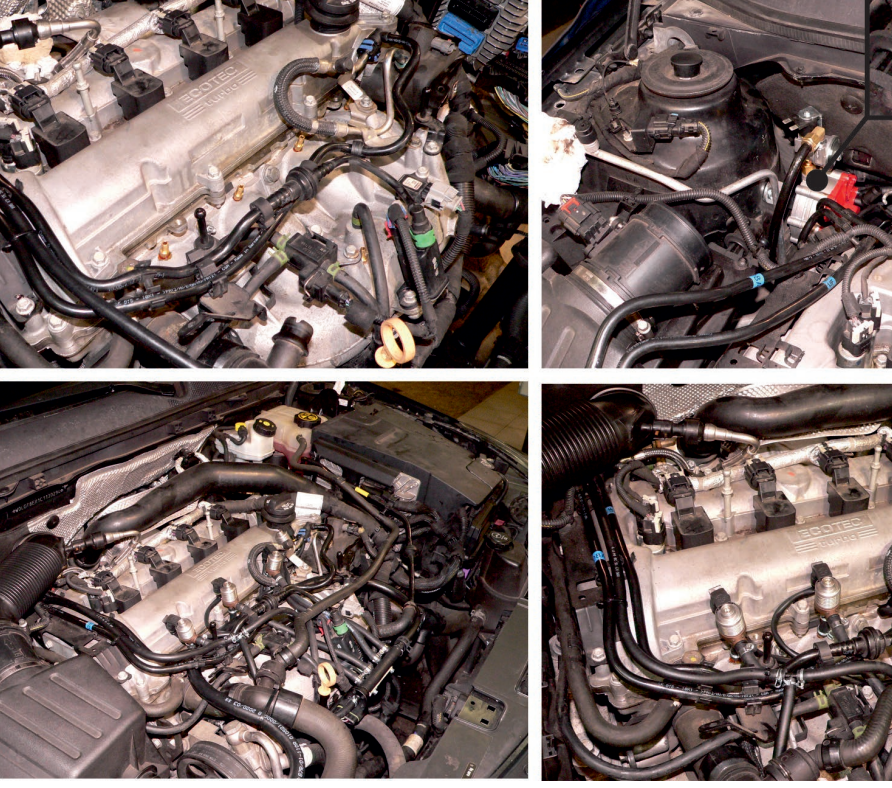

AC S.A. All rights reserved Copying, publishing, distribution, and any usage of the full or partial data included in the herewith document, particularly pictures, drawings, illustrations, trademarks, etc., is strictly prohibited under the law.

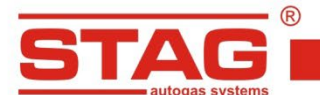

#### 2. Petrol injectors emulation method

Emulation procedure make at the ECU connector regarding to table below. If the wire colors are not compatible with the table you should find proper wires of petrol injectors and make the emulation.

| STAG wire colour |  | Connection description                  | Colour of the petrol injector wire and the ECU controller's pin |  |
|------------------|--|-----------------------------------------|-----------------------------------------------------------------|--|
| Yellow           |  | Petrol injector I- to the injector      | Proven <b>DIN 52</b> C (grow connection)                        |  |
| Yellow and grey  |  | Petrol injector I- from vehicle's ECU   | Brown <b>FIN-52</b> C (grey connection)                         |  |
| Green            |  | Petrol injector II- to the injector     |                                                                 |  |
| Green and grey   |  | Petrol injector II- from vehicle's ECU  |                                                                 |  |
| Red              |  | Petrol injector III- to the injector    |                                                                 |  |
| Red and grey     |  | Petrol injector III- from vehicle's ECU | Green FIN-48 C (grey connection)                                |  |
| Blue             |  | Petrol injector IV- to the injector     | Gray blue <b>BIN 50 C</b> (gray connection)                     |  |
| Blue and grey    |  | Petrol injector IV- from vehicle's ECU  | Grey-blue Filt-So C (grey connection)                           |  |

#### 3. Fuel pressure sensor emulation method.

Emulation should be performed at the ECU controller according to the table

| STAG wire colour |  | Connection description | Colour of the fuel pressure sensor wire and the ECU controller's pin number |
|------------------|--|------------------------|-----------------------------------------------------------------------------|
| Yellow           |  | To the pressure sensor | White-blue                                                                  |
| Green            |  | To the ECU controller  | PIN-19B (black connection)                                                  |

#### 4. Dedicated connections

#### 4.1 OBD communication connection

| STAG wire colour | Pin No. In the OBD connector |    |
|------------------|------------------------------|----|
| Black            | 6                            |    |
| Yellow and black |                              | 14 |

#### 4.2 Standard connection

| Connection      | STAG wire color | ur | ECU wire colour and the Pin number                                                          |  |
|-----------------|-----------------|----|---------------------------------------------------------------------------------------------|--|
| RPM             | Brown           |    | Yellow-violet<br>PIN-33C (grey connector)                                                   |  |
| Ignition switch | Red and black   |    | Connector at the fuse box under the steering wheel, violet-green wire in a black connector. |  |

**ATTENTION:** If the wire colors are not compatible with the table, you should pay attention to the pin number of the ECU controller.

AC S.A. All rights reserved Copying, publishing, distribution, and any usage of the full or partial data included in the herewith document, particularly pictures, drawings, illustrations, trademarks, etc., is strictly prohibited under the law.

#### 5. Additional information.

In the AC STAG application, for the "GMC idle test workaround" parameter, select "Standard", and set the "Minimum emulated pressure" to the value of the real pressure that the car has at idle on petrol. The setting is available in the "Advanced settings" tab in the "Petrol high pressure emulation" group.

#### 5.1. Location of the ECU and connector's view

R

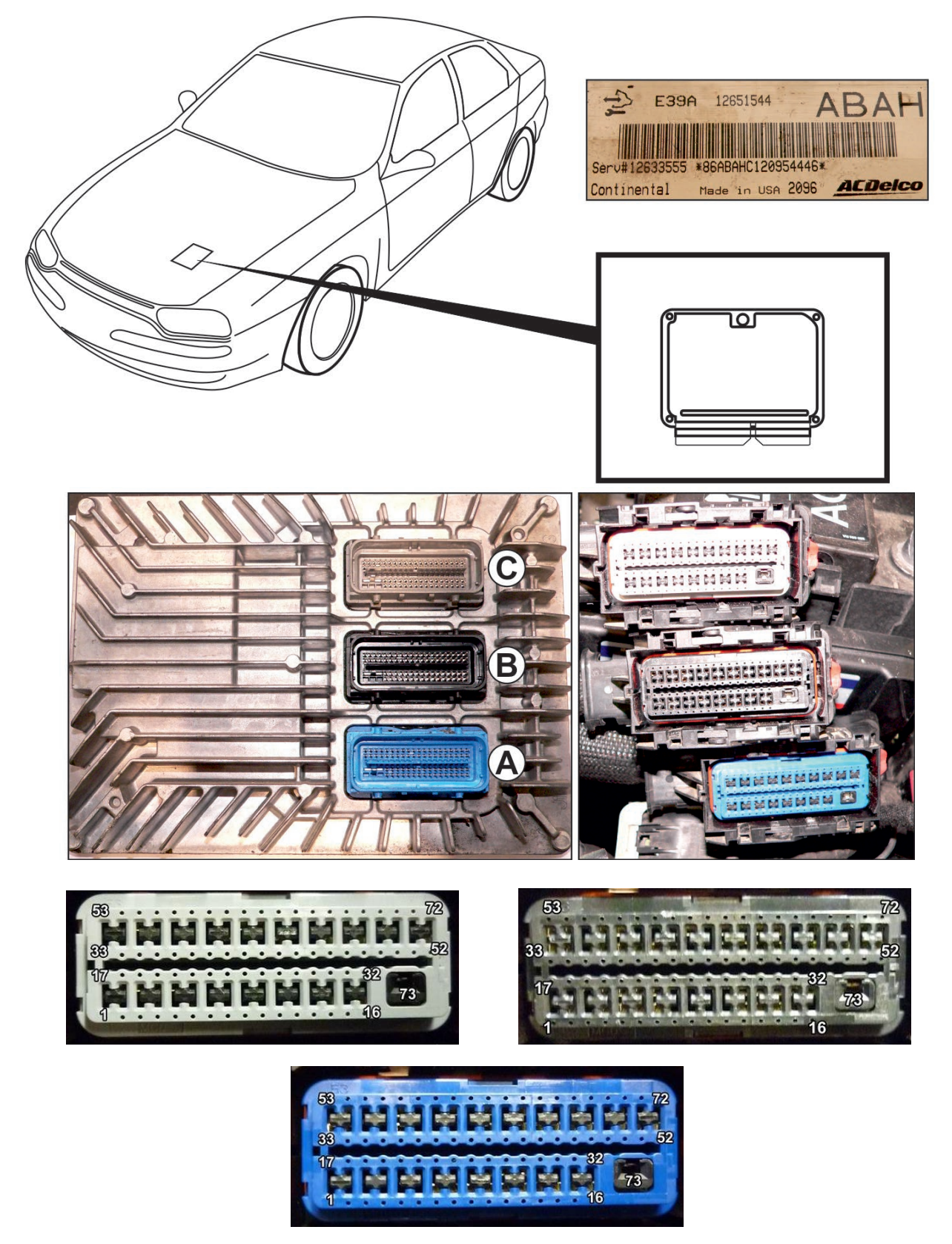

AC S.A. All rights reserved Copying, publishing, distribution, and any usage of the full or partial data included in the herewith document, particularly pictures, drawings, illustrations, trademarks, etc., is strictly prohibited under the law.

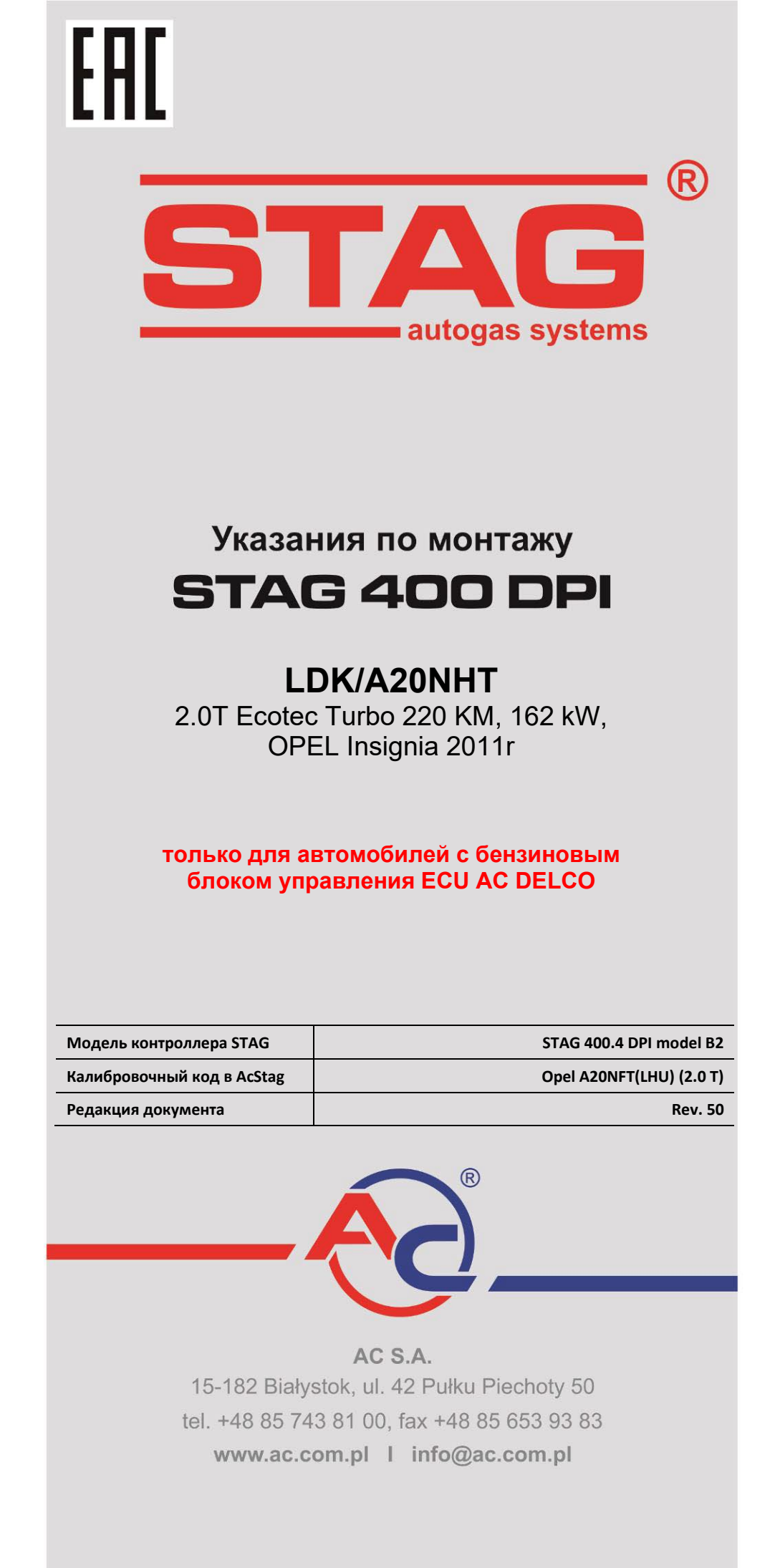

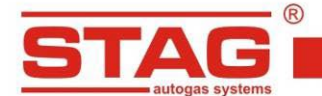

#### Исключительно надо монтировать инжекторы и редукторы производства АС. Двигатель, поддерживаемый моделью контроллера, доступен в списке на веб-сайте <u>http://www.ac.com.pl/ru-serwisy-stag400DPI</u>

#### 1. Монтаж сопел газовых форсунок.

После снятия впускного коллектора, выполнить отверстия, как на обзорной фотографии. Предлагаемое использование компонентов газовой установки :

- инжекторы AC W031 с размером сопла 2,8 мм.
- Редуктор R01 тип 250

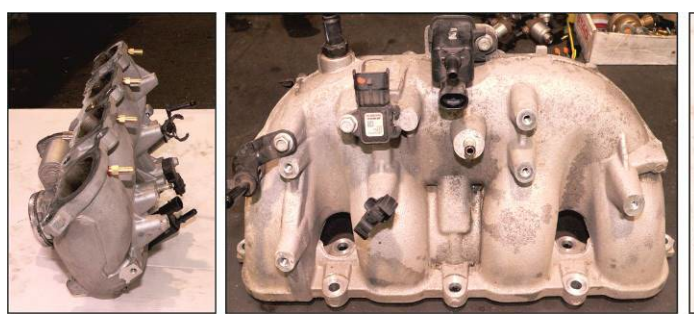

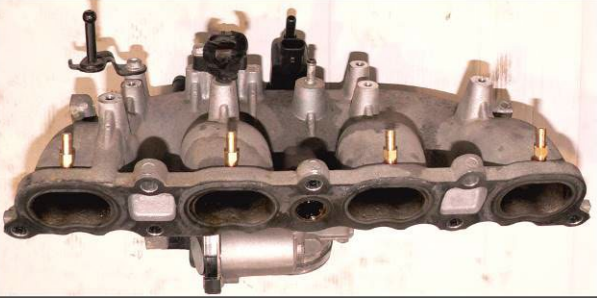

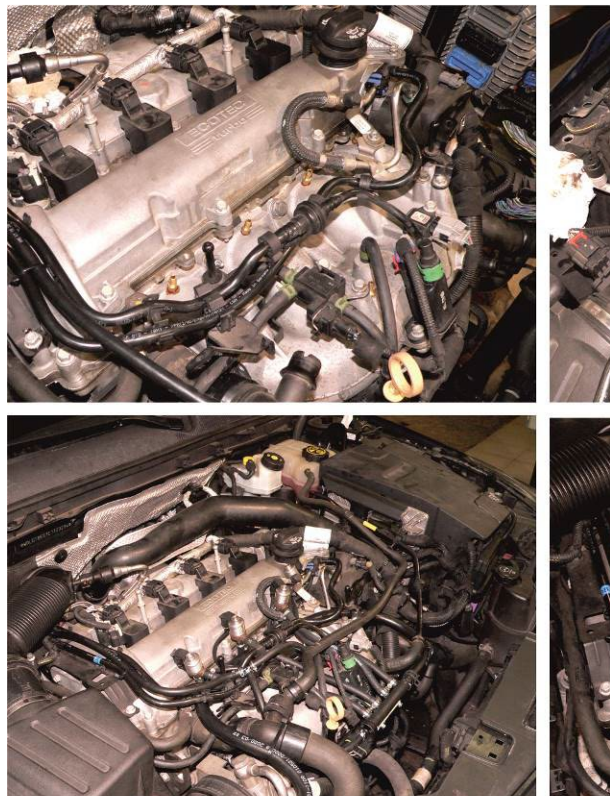

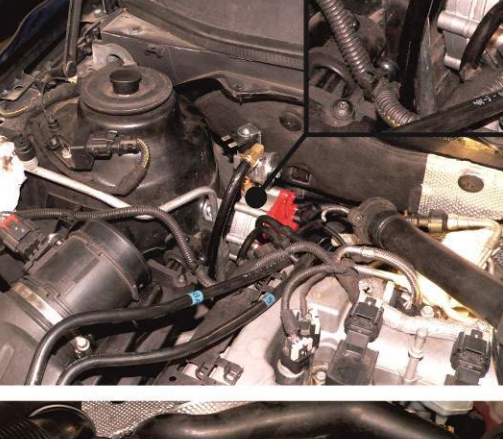

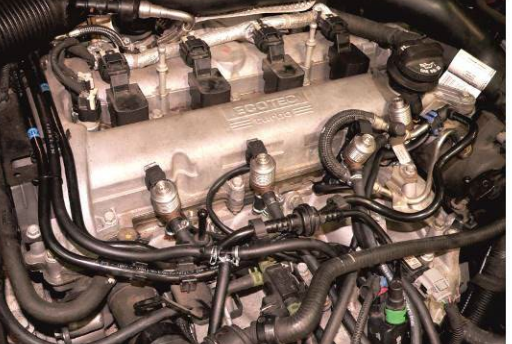

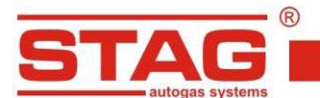

#### 2. Порядок выполнения эмуляции бензиновых инжекторов.

Подключение выполнить около соединения контроллера ECU (разъём серый цвета) согласно таблице, расположенной ниже. В случае других цветов найти подходящие провода бензиновых инжекторов для исполнения эмуляции.

| Цвет провода STAG |  | Описание подсоединения                     | Цвет провода бензинового инжектора и контакт контроллера ECU | И |
|-------------------|--|--------------------------------------------|--------------------------------------------------------------|---|
| Желтый            |  | Бензиновый инжектор I- к инжектору         | Коричневый                                                   |   |
| Желто-серый       |  | Бензиновый инжектор I- от ECU автомобиля   | PIN-52C (разъём серый цвета)                                 |   |
| Зеленый           |  | Бензиновый инжектор II- к инжектору        | Синий                                                        |   |
| Зелено-серый      |  | Бензиновый инжектор II- от ЕСИ автомобиля  | PIN-46C (разъём серый цвета)                                 |   |
| Красный           |  | Бензиновый инжектор III- к инжектору       | Зеленый                                                      |   |
| Красно-серый      |  | Бензиновый инжектор III- от ЕСU автомобиля | PIN-48C (разъём серый цвета)                                 |   |
| Синий             |  | Бензиновый инжектор IV- к инжектору        | Серый-синий                                                  |   |
| Сине-серый        |  | Бензиновый инжектор IV- от ECU автомобиля  | PIN-50C (разъём серый цвета)                                 |   |

#### 3. Порядок выполнения эмуляции датчика давления топлива

Подключение выполнить около соединения контроллера ECU, в таблице ниже.

| Цвет провода STAG | Описание подсоединения | Цвет провода датчика давления и контакт<br>контроллера ECU |
|-------------------|------------------------|------------------------------------------------------------|
| Желтый            | К датчику давления     | Сине- белый                                                |
| Зеленый           | К контроллеру ЕСИ      | PIN-19В (разъём черный цвета)                              |

#### 4. Специальные подключения

#### 4.1 Подсоединение коммуникации OBD

| Цвет провода STAG |  | № контакта в разъеме<br>ОВD |
|-------------------|--|-----------------------------|
| Черный            |  | 6                           |
| Желто-черный      |  | 14                          |

#### 4.2 Стандартные подсоединения

| Подсоединение                  | Цвет провода STAG |  | Цвет провода ЕСU и № контакта                                                    |  |
|--------------------------------|-------------------|--|----------------------------------------------------------------------------------|--|
| Обороты (катушка<br>зажигания) | Коричневый        |  | Желт - Фиолетовый<br>PIN 33 С разъём серый цвета                                 |  |
| Замок зажигания                | Красно-черный     |  | Базъем в блоке предохранителей под рулем, фиолетовозеленый провод в черном кубе. |  |

**ВНИМАНИЕ!** Если цвета проводов не совпадают с таблицей, следует руководствоваться номерами пинов блока управления ECU

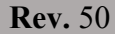

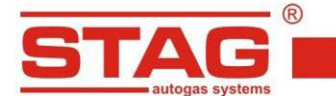

#### 5. Вспомогательная информация.

В приложении AC STAG для параметра «GMC idle test workaround» выберите «Стандарт» и установите «Мин. эмулированые давление» на значение реального давления, которое имеет автомобиль на холостом ходу на бензине.

Настройка доступна на вкладке «Расширенные настройки» в группе «Эмулация выскокого давления бензины».

#### 5.1. Расположение ЭБУ и вид разъемов

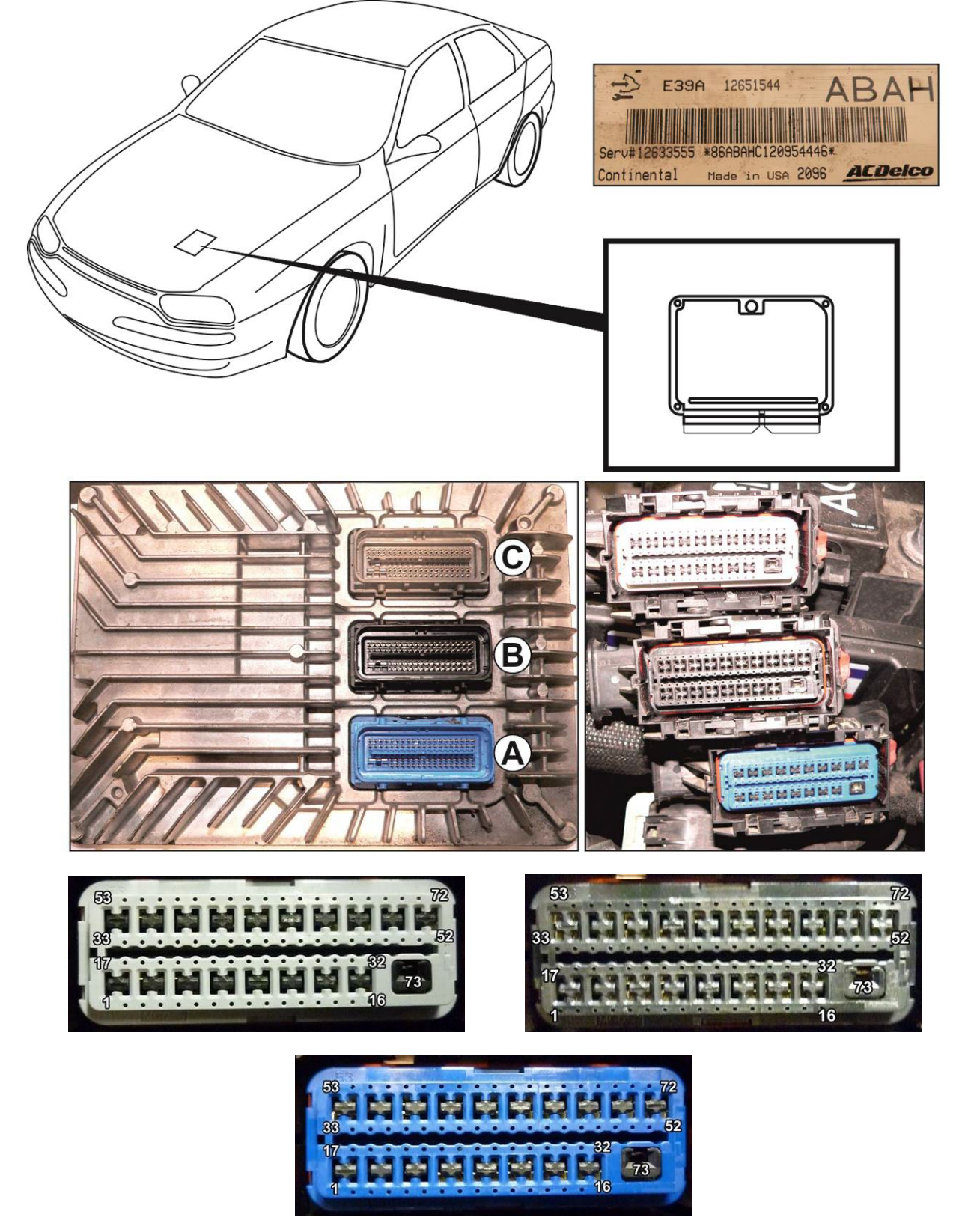